# Android-näyttöjen AV-asetukset

Uusissa Android-näytöissämme AV-asetukset asetetaan hieman eri tavalla kuin aiemmissa malleissamme. Alla olevassa kolmessa kuvassa on nähtävissä suositellut asetukset:

### 1. Käynnistysasetukset

Käynnistysasetuksiin pääsee Signaaliasetukset -> Käynnistysasetukset. Ensimmäisenä vaihdetaan Käynnistystila, OK-näppäimellä avautuu valikko jossa on Jatkuvasti päällä, Valmiustila ja viimeinen tila. Valitaan kaukosäätimen nuolinäppäimillä viimeinen tila ja painetaan OK.

Pikavalmiustila kohdassa painetaan OK-näppäintä jolloin Pikavalmiustila menee päälle ja vaihtuu tilaan Reaktiivinen.

Automaattinen numerointi kohtaan ei tarvitse muuttaa mitään.

HDMI-herätys päällä kohdassa painetaan OK-näppäintä jolloin aukeaa valikko jossa on kohdat Pois käytöstä, 5V ja Käyttövalmis. Valitaan Käyttövalmis ja painetaan OK-näppäintä kaukosäätimestä.

# <section-header><text><text>

### 2. Lähdeasetukset

Lähdeasetuksiin pääsee painamalla kaukosäätimen MENU näppäintä -> alin vaihtoehto Järjestelmäasetukset -> Lähteet. Valinta tapahtuu nuolinäppäimillä ja valinta OK-näppäimellä. HDMI 1 kohdalla painetaan OK-näppäintä jolloin aukeaa valikko jossa on vaihtoehdot Pois käytöstä, Käyttövalmis, Lisäasetus. Valitaan vaihtoehto Lisäasetus. Toistetaan sama HDMI 2 kohtaa jolloin HDMI 3 ja HDMI 4 vaihtuu myös Lisäasetus-tilaan. Wireless Display kohdassa painetaan OK-näppäintä ja valitaan valikosta Pois käytöstä vaihtoehto.

# Lähteet

HDMI 1 Lisäasetus

HDMI 2 Lisäasetus

HDMI 3 Lisäasetus

HDMI 4 Lisäasetus

Wireless Display Pois käytöstä

### 3. Ohjainasetukset

Ohjainasetuksiin pääsee valitsemalla Signaaliasetukset -> Ohjaimet. Valinta tapahtuu nuolinäppäimillä ja valikkoon pääsee OK-näppäimellä.

Ei signaaliviivettä kohdassa painetaan kaukosäätimen OK-näppäintä ja avautuvasta valikosta valitaan 5 s. Alempana valikosta löytyy kohta Automaattinen lähdevalinta, joka on oletuksena Pois käytöstä. Painetaan kohdalla kaukosäätimen OK-näppäintä ja valitaan valikosta Käyttövalmis.

## Ohjaimet

Ruutunäytön suuntaus Maisema

Video Orientation Käyttövalmis

Pikselisiirto Pois käytöstä

Ei signaalia Pois käytöstä

Ei signaaliviivettä 5 s.

Ei signaalia virrankatkaisu Käyttövalmis

Ei signaalin ajoitusta 0 sec

Paneelilukko Pois

**RCU-esto** 

Automaattinen lähdevalinta Käyttövalmis

### Asetusten kloonaus USB-tikulle

Seuraavien ohjeiden avulla voit viedä AV-asetukset USB-tikulle ja asentaa AV-asetukset toiseen laitteeseen.

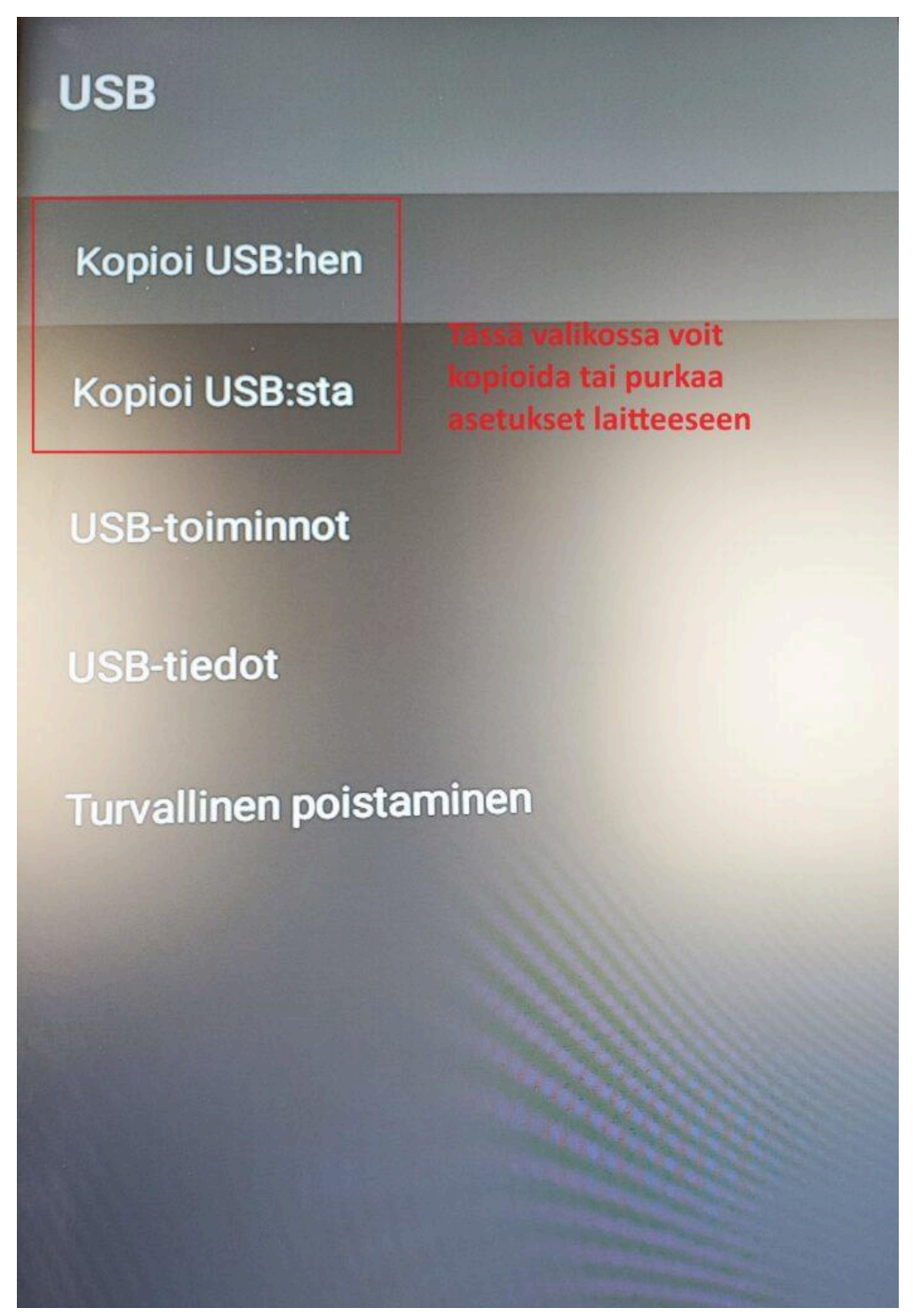

### USB-asetusten tuonti/vienti

Saatuasi asetukset asetettua laitteeseen voit kopioida asetukset USB-tikulle ja tuoda nämä asetukset toiseen MB400-laitteeseen USB-tikun avulla.

Paina kauko-ohjaimesta MENU-painiketta ja avaa aukeavasta valikosta Signaaliasetukset, seuraavasta valikosta valitse USB:

Tässä valikossa voit kopioida asettamasi asetukset valitsemalla Kopioi USB:hen

Uuteen näyttöön voit kopioida USB:lle tuomasi asetukset valitsemalla samasta valikosta kohdan Kopioi USB:sta

HUOM! Uuteen näyttöön asetusten kopiointi on kuitenkin helpointa ensimmäisen asennuksen yhteydessä. Tähän ohje alla.

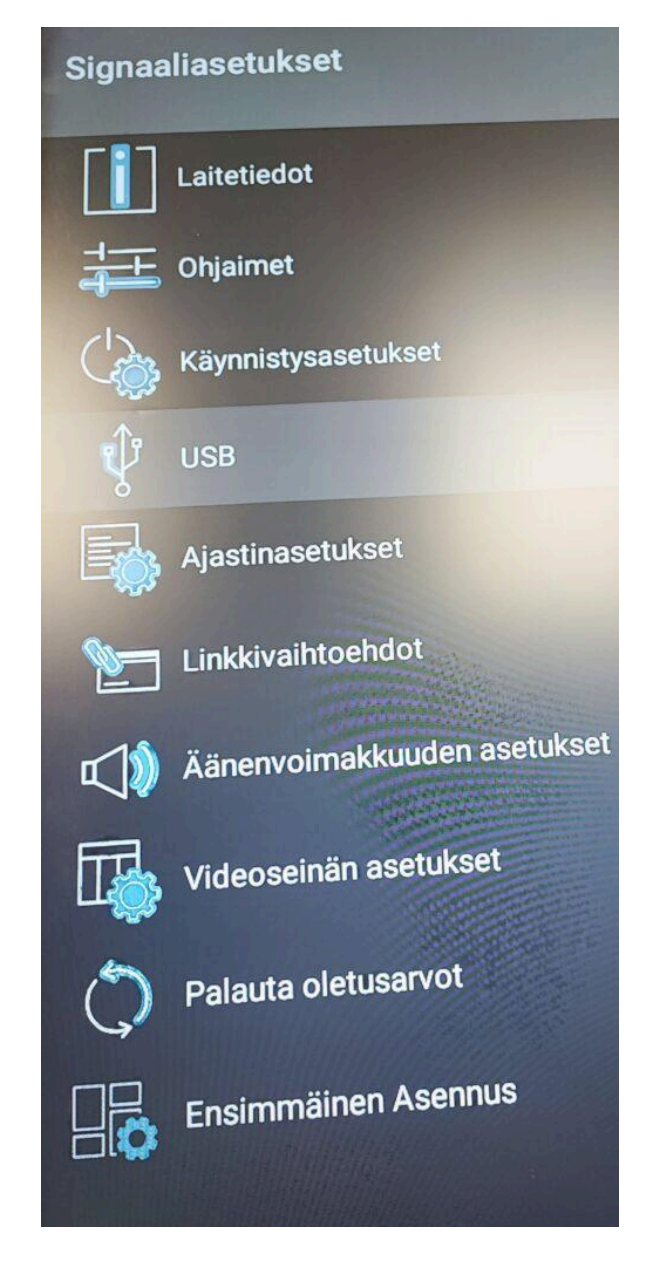

### USB-asetusten kopiointi ensimmäisen asennuksen yhteydessä

Helpoin tapa tuoda kopioidut AV-asetukset uuteen laitteeseen on liittää USB-media uuteen laitteeseen ja kopioida asetukset ensimmäisen asennuksen yhteydesä. Tämä tapahtuu seuraamalla laitteen ohjattua asennusta ja valitsemalla Kopioi USB-muistista jolloin asetukset siirtyvät laitteeseen USB-mediasta.

# Ruutunäytön suuntaus Sarjanumero 29063217300012 Ohjelmaversio V7.137.0.0 Save model information Kopioi USB-muistista NTP-palvelin 2.android.pool.ntp.org